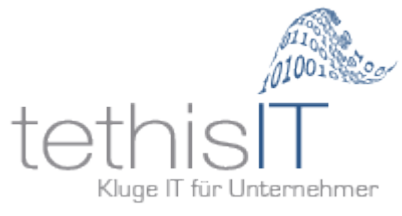

# Anleitung Google Analytics Opt-Out

# Für Webseiten mit Wordpress

# **Plugins installieren**

Installieren Sie das Plugin <u>Google Analytics Opt-Out (DSGVO / GDPR)</u> (in Wordpress einfach nach "Schweizer" suchen, wenn Sie es nicht finden können.

## Plugin konfigurieren

Das Plugin unter Einstellungen / GA-Opt-Out analog zum Screenshot unten konfigurieren.

- Google Analytics UA Code eingeben (finden Sie in Ihrem <u>Google Analytics Konto</u>) Alternativ, falls Sie eines der in der Liste darunter aufgeführten Plugins verwenden, können Sie die entsprechende Option aktivieren und der UA Code wird automatisch ermittelt.
- Unter "Seite mit dem Shortcode" wählen Sie Ihre Datenschutzerklärung aus.
   Falls Sie noch keine Seite für die Datenschutzerklärung angelegt haben, korrigieren Sie diese Einstellung bitte, sobald die Datenschutzerklärung fertig ist.
- In den folgenden Feldern die anzuzeigenden Texte eingeben. Mein Vorschlag: Google Analytics jetzt deaktivieren Tracking ist jetzt deaktiviert. Klicken Sie erneut auf den Link, um es zu aktivieren. Google Analytics jetzt wieder aktivieren Tracking ist nun aktiviert. Klicken Sie erneut auf den Link, um es zu deaktivieren.
- 4. Änderungen speichern

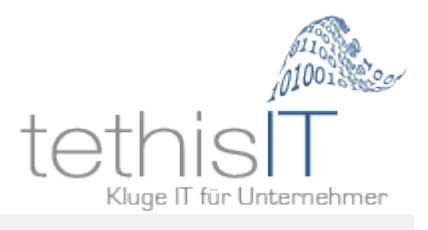

#### Google Analytics Opt-Out

Verwende diesen Shortcode auf jeder Seite, jeden Beitrag oder in einem Widget, wo der Opt-Out Link erscheinen soll: [ga\_optout] 🎚 Noch kein Vertrag zur Auftragsdatenverarbeitung für Google Analytics vorhanden? <u>Hier den Vertrag herunterladen!</u>

| Aktueller Status dieser Webseite         |                                                                                                    |
|------------------------------------------|----------------------------------------------------------------------------------------------------|
| ✓ Opt-Out aktiviert ✓ Gült               | igen UA-Code gefunden 🗗 🗸 Shortcode auf der Seite gefunden 🖄 🗸 Seite zugänglich 법 🗸 IP-Anonymisierung ist aktiviert 법                                                                 |
| Status                                   | Opt-Out Funktion aktivieren                                                                                                    |
| UA-Code                                  | UA-XXXXX-Y  Google Analytics für WordPress von MonsterInsights Google Analytics Dashboard für WP (GADWP) (Nicht installiert)                                                          |
|                                          | Analytify - Google Analytics Dashboard ( <u>Nicht installiert</u> )         GA Google Analytics ( <u>Nicht installiert</u> )                                                          |
| Statusprüfung                            | Unterdrücke die Meldung im Dashboard, wenn die Einstellungen nicht datenschutzkonform sind.                                                                                           |
| Neu laden erzwingen                      | ☑ Nach dem Klick auf den Link wird die Seite neu geladen.                                                                                                    |
| Seite mit dem Shortcode                  | Datenschutz <ul> <li>If</li> </ul> Wähle die Seite aus, wo der Shortcode eingebunden wurde, für die Statusprüfung. <li>Seite aus den WordPress Datenschutzeinstellung verwenden.</li> |
| Text für den Deaktivierungslink          | Google Analytics jetzt deaktivieren                                                                                                    |
| Popup-Text für den<br>Deaktivierungslink | Tracking ist jetzt deaktiviert. Klicken Sie erneut auf den X<br>Leer lassen, um das Popup zu deaktivieren                                                                             |
| Text für den Aktivierungslink            | Google Analytics jetzt wieder aktivieren                                                                                                    |
| Popup-Text für den<br>Aktivierungslink   | Tracking ist nun aktiviert. Klicken Sie erneut auf den Lin 🗙<br>Leer lassen, um das Popup zu deaktivieren                                                                             |

#### **Opt-Out in Datenschutzerklärung einbauen**

Bitte unten dargestellten Text in die Datenschutzerklärung einbauen.

Wichtig ist dabei der Text [ga\_optout]. Das ist ein "Shortcode", der von Wordpress durch die vorhin eingegebenen Texte und einen Link ersetzt wird. Sollte auf der Webseite das "[ga\_optout] angezeigt werden, bitte jegliche Formatierung vom ga\_optout entfernen und notfalls prüfen, ob und wie das verwendete Wordpress-Theme Shortcodes auf Seiten unterstützt.

#### **Google Analytics**

Unsere Website verwendet Funktionen des Webanalysedienstes "Google Analytics" des Anbieters Google Inc.,1600 Amphitheatre Parkway Mountain View, CA 94043, USA. Dazu werden Cookies verwendet, die eine Analyse der Benutzung der Website durch Ihre Benutzer ermöglicht. Die dadurch erzeugten Informationen werden auf den Server des Anbieters übertragen und dort gespeichert.

Wir haben auf dieser Webseite die Funktion "IP Anonymisierung" aktiviert. Dadurch wird Ihre IP-Adresse vor der Übermittlung in die USA gekürzt und kann nicht mehr einer bestimmten Person zugeordnet werden. Es ist nur noch eine grobe Lokalisierung möglich. Die im Rahmen

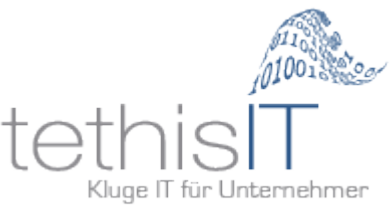

von Google Analytics von Ihrem Browser übermittelte IP-Adresse wird nicht mit anderen Daten von Google zusammengeführt.

Sie können die Erfassung durch Google Analytics durch eine der folgenden Methoden verhindern:

- 1. Indem Sie Ihren Browser so einrichten, dass keine Cookies gespeichert werden
- 2. Indem Sie das unter folgendem Link verfügbare Browser-Plugin installieren: <u>https://tools.google.com/dlpage/gaoptout?hl=de</u>
- 3. Indem Sie auf folgenden Link klicken: [ga\_optout]. Dadurch wird ein Cookie gesetzt, das die zukünftige Erfassung Ihrer Daten bei einem Besuch dieser Webseite verhindert.

Wir haben mit Google einen entsprechenden Vertrag zur Auftragsdatenverarbeitung abgeschlossen, in dem Google die Einhaltung der EU Datenschutz-Grundverordnung DSGVO zusichert.

Außerdem ist Google unter dem US-EU Datenschutzabkommen "Privacy Shield" zertifiziert.

Die Datenverarbeitung erfolgt auf Basis der gesetzlichen Bestimmungen des § 96 Abs 3 TKG sowie des Art 6 Abs 1 lit a (Einwilligung) und/oder f (berechtigtes Interesse) der DSGVO.

Unser Anliegen im Sinne der DSGVO (berechtigtes Interesse) ist die Verbesserung unseres Angebotes und unseres Webauftritts. Da uns die Privatsphäre unserer Nutzer wichtig ist, werden die Nutzerdaten pseudonymisiert und haben somit keinen direkten Bezug zu einer Person mehr.

Die Google Nutzungsbedingungen und weitere Informationen zum Datenschutz finden Sie unter folgenden Links: <u>https://www.google.com/analytics/terms/de.html</u> und <u>http://www.google.com/intl/de/policies/privacy/</u>

## Testen

Öffnen Sie in privates bzw. "Inkognito" Browserfenster.

Öffnen Sie Ihre neu erstellte Datenschutzerklärung.

Im Abschnitt Google Analytics sollte jetzt ein Link "Google Analytics jetzt deaktivieren" zu sehen sein.

Wenn Sie diesen Link anklicken, erscheint ein Pop-Up-Fenster mit der Meldung "Tracking ist jetzt deaktiviert. Klicken Sie erneut auf den Link, um es zu aktivieren."

Mit einen erneuten Klick auf den Link lässt sich Google Analytics wieder aktivieren.

Fertig!